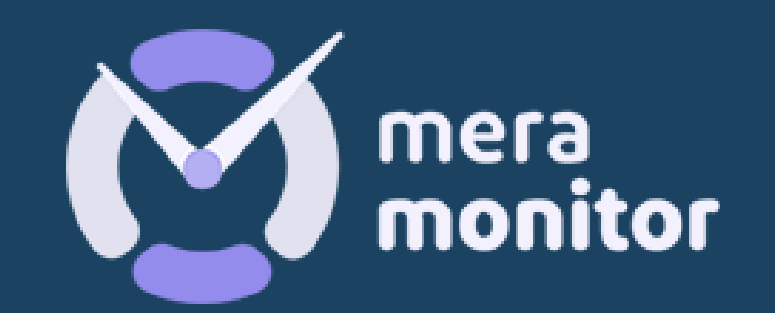

# INSTALLATION OF LINUX

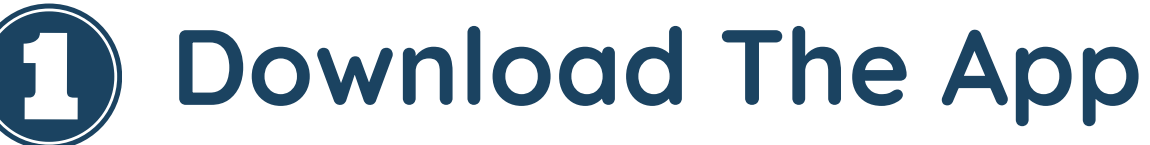

Access the URL <a href="https://meramonitor.com/">https://meramonitor.com/</a> and Click on "Download" tab present at top menu bar

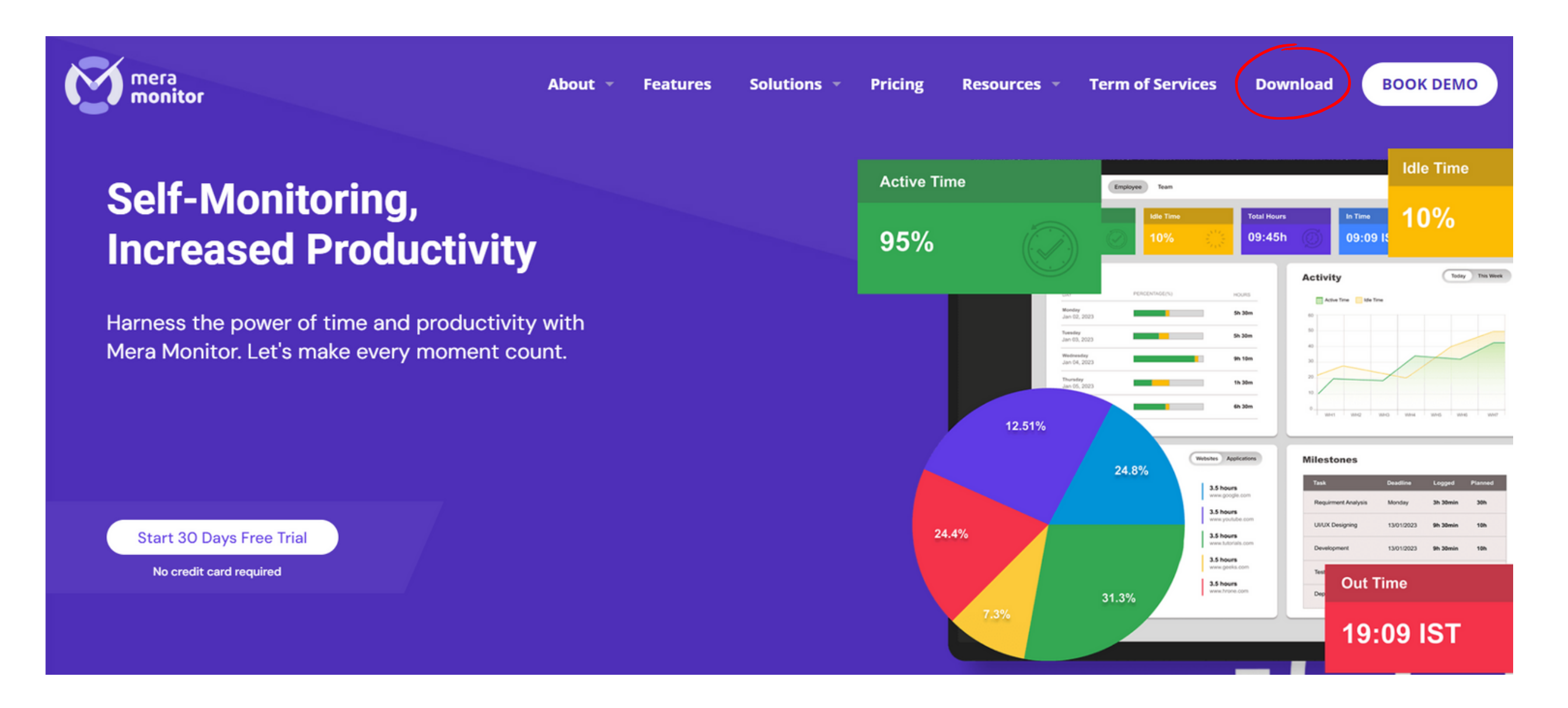

#### **Onboarding Org. Users**

Download the right setup file based on your OS configuration (Windows/Linux/Mac)

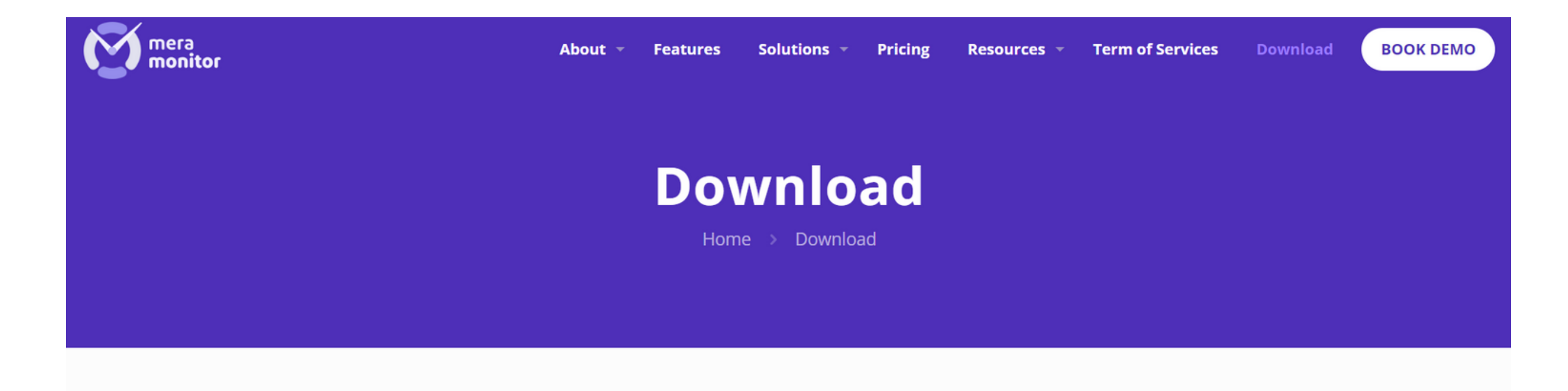

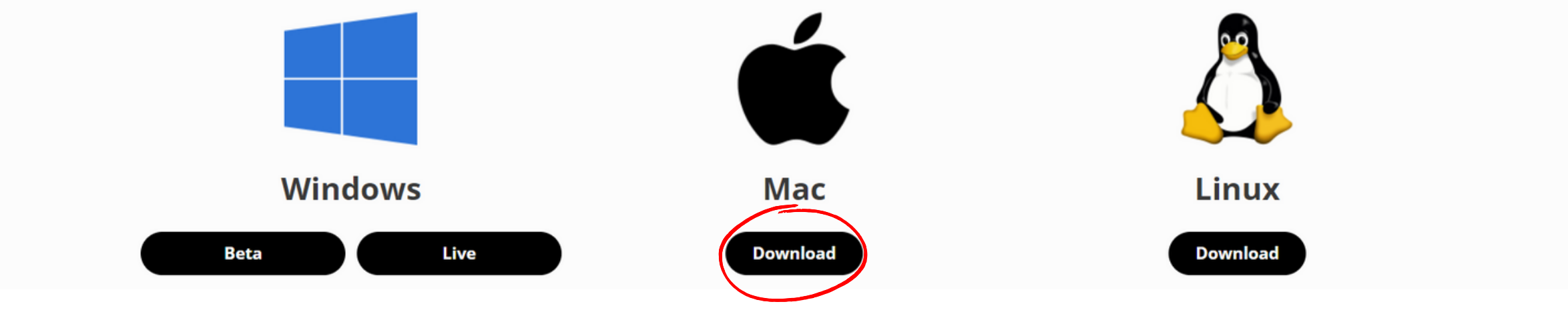

### Installation Instruction

After completing the installation of Linux Desktop application, User will be able to launch desktop application for login, Enter the email id and password created while onboarded.

|                  | MeraMonitor v1.0.2 | - 🗙 |
|------------------|--------------------|-----|
|                  | mera<br>monitor    |     |
| Email address    |                    |     |
| Example@test.com |                    |     |
| Password         |                    |     |
| •••••            |                    |     |
|                  |                    |     |
|                  | Login              |     |

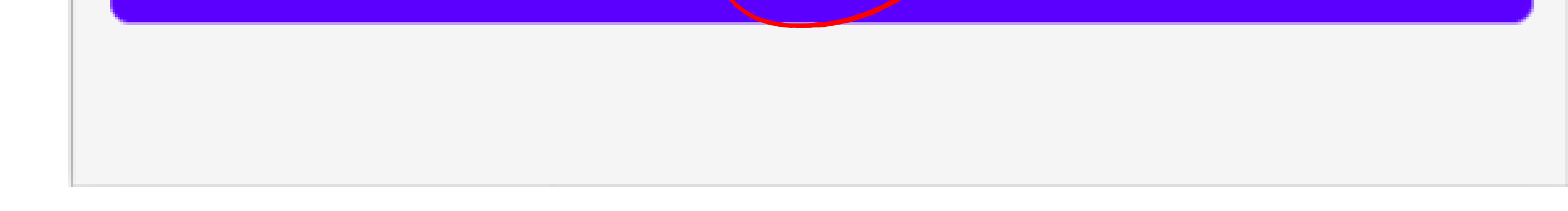

#### Welcome Onboard

After a successful login, Timer will be started automatically in "Current Session" section.

| МегаМ           | onitor v1.0.2                                         | - 🛛   |
|-----------------|-------------------------------------------------------|-------|
| New Linux       | Stop -                                                | С     |
| MM Linux        | Manual Linux                                          |       |
| Current Session | Since 00.00.00                                        | 00:07 |
|                 | Total Idle Time                                       | 00:00 |
| 00:00           | <b>Recent Sessions</b><br>Task: (09:11:19 - 09:13:59) | ^     |
| 51              |                                                       |       |

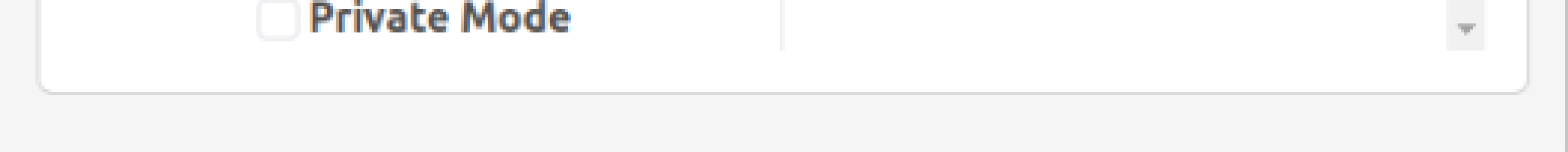

## **D** Log Out Option

Once the User has logged in to the desktop application successfully, Linux users is having privilege to logout by clicking the Power icon present at the top-right corner of the screen. And user will be navigated back to login screen.

| MeraMonitor v1.0.2 – 🕅 |                                                |  |
|------------------------|------------------------------------------------|--|
| New Linux              | Stop -                                         |  |
| MM Linux               | Manual Linux                                   |  |
| Current Session        | Since 00.00.00 00:07                           |  |
|                        | Total Idle Time 00:00                          |  |
| 00:00                  | Recent Sessions<br>Task: (09:11:19 - 09:13:59) |  |

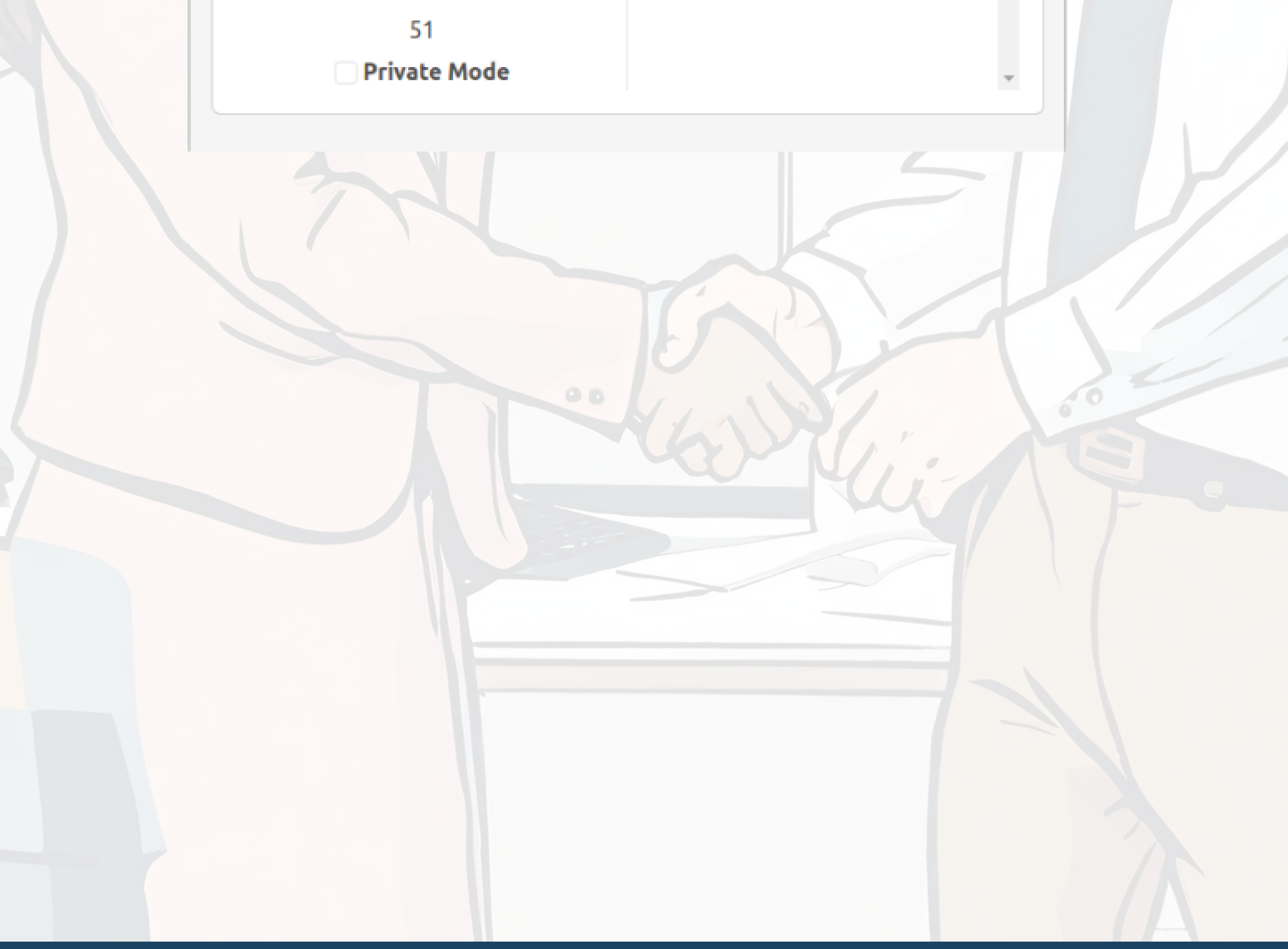

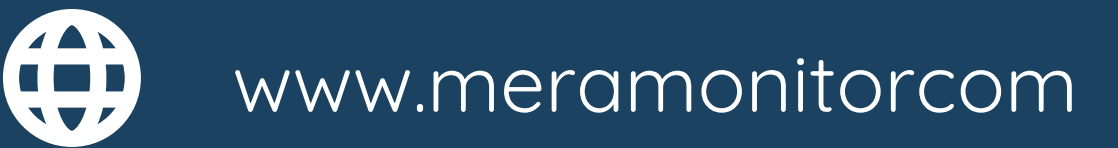

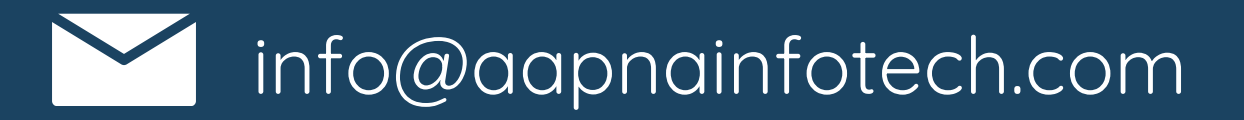

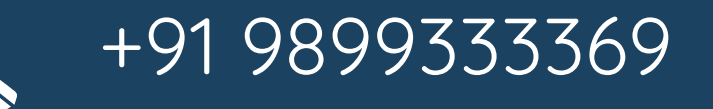